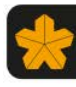

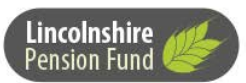

London Borough B

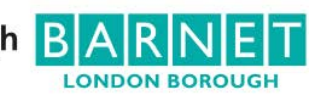

## **MYPENSION**

My Pension manual •

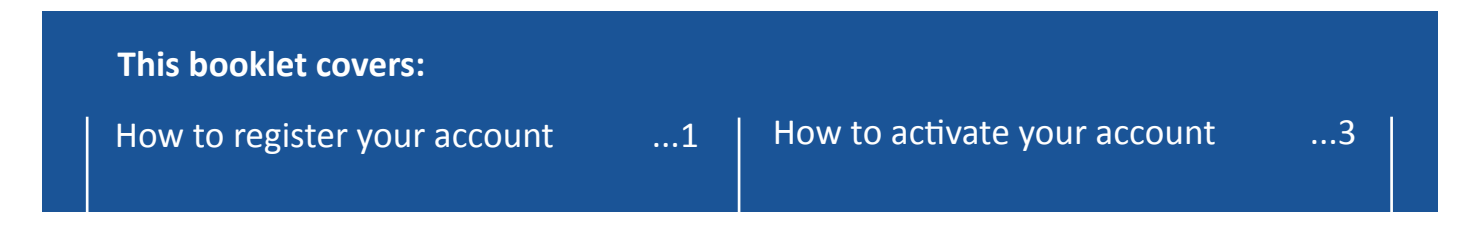

## How to register your account

- 1) Go to https://mypension.wypf.org.uk/
- 2) Select the 'Click here to register' link.

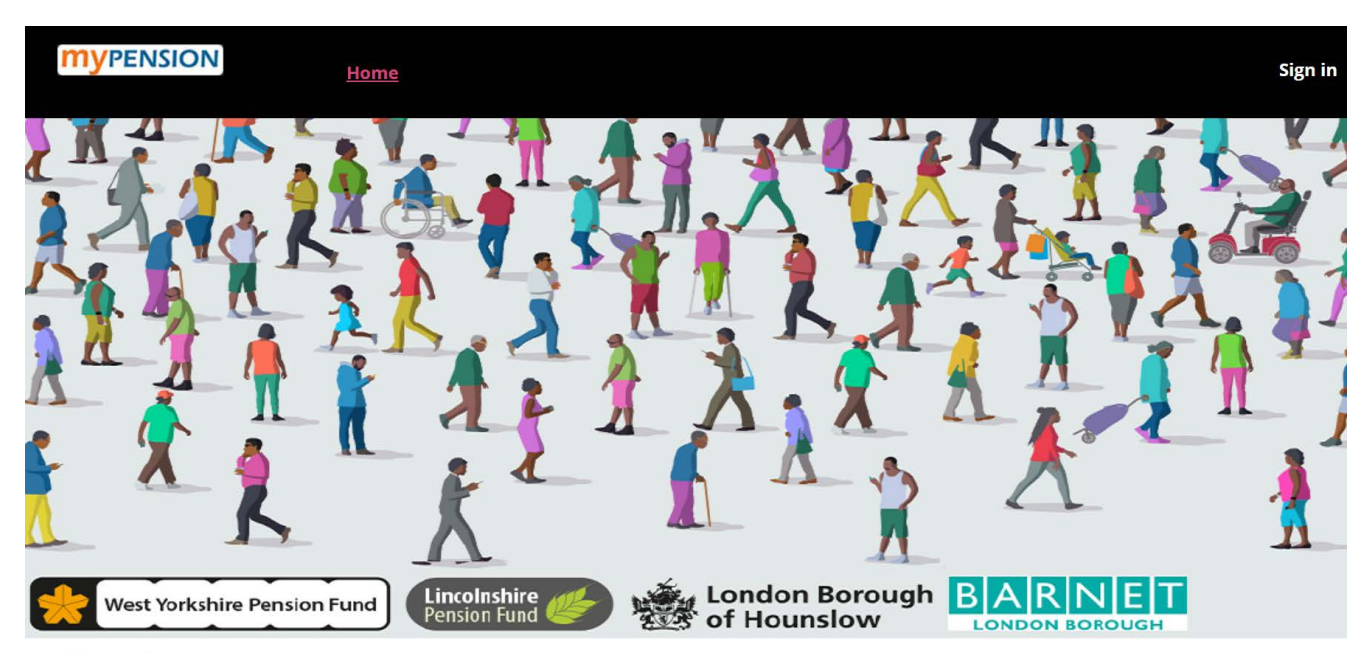

## **MyPension**

The MyPension page is a great place to view and update the accounts you hold with us. You will need to sign in or register to interact with your accounts (subject to a simple verification).

• MyPension - Registration manual (pdf opens in new window)

Not got an account yet? Start your journey below.

Click here to register

- 3) You will be taken to the 'Member Registration' page.
- 4) Select 'Yes' to accept the Terms and Conditions and 'Yes' to accept cookies, then select 'Submit'.

| <b>MYPENSION</b> Home                                                                          | Sign in |
|------------------------------------------------------------------------------------------------|---------|
| Member Registration                                                                            |         |
| I have read and accept the Terms and Conditions which are available here:                      |         |
| I Accept T&Cs * 😧                                                                              |         |
| • Yes                                                                                          |         |
| No                                                                                             |         |
| I have read the appropriate Personal Data and Cookie information which is available from here: |         |
| I'm happy to use cookies *                                                                     |         |
| • Yes                                                                                          |         |
| No                                                                                             |         |
| Submit                                                                                         |         |

5) Complete the mandatory fields (indicated with an asterisk) and select 'Submit'.

| <b>MYPENSION</b> Home       |                             |
|-----------------------------|-----------------------------|
| Member Registration         |                             |
| Surname *                   |                             |
| Date of birth * 😡           |                             |
| Mobile Number * 😧           |                             |
| Confirm Mobile Number *     |                             |
| Email Address *             |                             |
| Confirm Email Address *     |                             |
| National Insurance number * | *please use CAPITAL LETTERS |
| Submit                      |                             |

6) Choose your security question, enter your answer, create a username and password and then select 'Submit'.

| Enter Security Question *      |                                                                                                    |
|--------------------------------|----------------------------------------------------------------------------------------------------|
| Enter Security Answer          |                                                                                                    |
|                                | *make sure your security answer is one word                                                                                                    |
| Username (Upper Case) * 😧      | This field is mandatory.                                                                                                    |
| Retype Username (Upper Case) * |                                                                                                    |
| Password *                     | Password must be between 9 and 20 characters long:<br>and contain 1 number, lower and uppercase letters,<br>but not contain special characters (e.g. 5). |
|                                |                                                                                                    |
| Retype Password *              |                                                                                                    |
|                                |                                                                                                    |

7) If registered successfully, the following message will be displayed and an 'Activation Code' will be sent to the email address used to register. Select 'Done' on this screen.

| Member Registration                                                                                                    |           |
|----------------------------------------------------------------------------------------------------|-----------|
| The first part of registration is now complete. You will shortly be receiving an activation code by email with instructions on how to complete your regi | stration. |
| *the activation email may take up to 1 hour to be received                                                                                               |           |
|                                                                                                    |           |

## How to activate your account

 Once you have received your 'Activation Code' by email, log back into the 'myPENSION website.' Enter your user name and password and answer your security question. You will then be prompted to enter your 'Activation Code'. Enter the code and select 'Submit'.

|                                                     | Home |  | • |
|-----------------------------------------------------|------|--|---|
| Activate my account                                 |      |  |   |
| Please enter your Activation C<br>Activation Code * | ode  |  |   |

2) If registered successfully, select 'Done'.

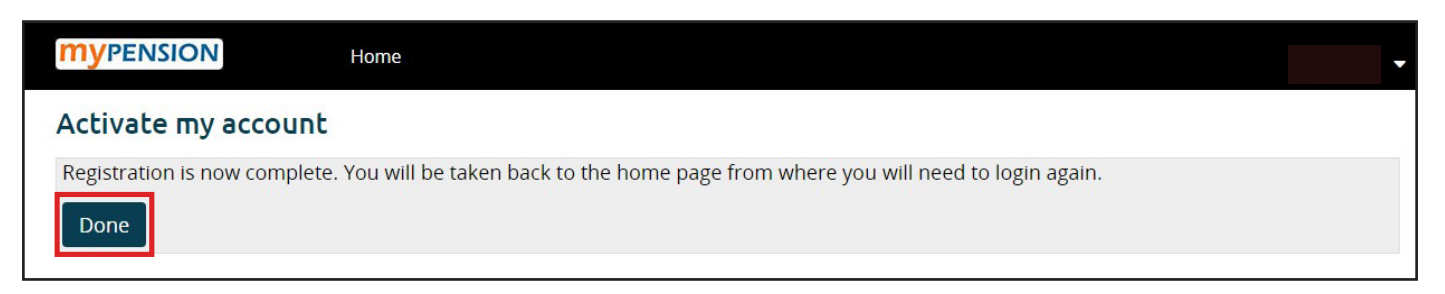

3) You will then need to re-enter your username and password and answer your security question to log back in.

| <b>MyPENSION</b> Home    |                              |
|--------------------------|------------------------------|
| Remember - your username | Username                     |
| WIII DE III OFFER CASE   | Password                     |
|                          | Sign in                      |
|                          | Forgotten your User Details? |
|                          | Register                     |
|                          |                              |
| <b>MYPENSION</b> Home    |                              |
|                          | Fave colour Cancel Sign in   |
|                          |                              |

For help using the My Pension service have a look at our other guides available on line.

Forgotten your User Details?

Register